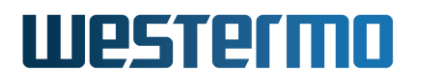

QUICK NOTE: QN-016-WUK

# Merlin Cellular Quick Start

Mobile Interface Configuration

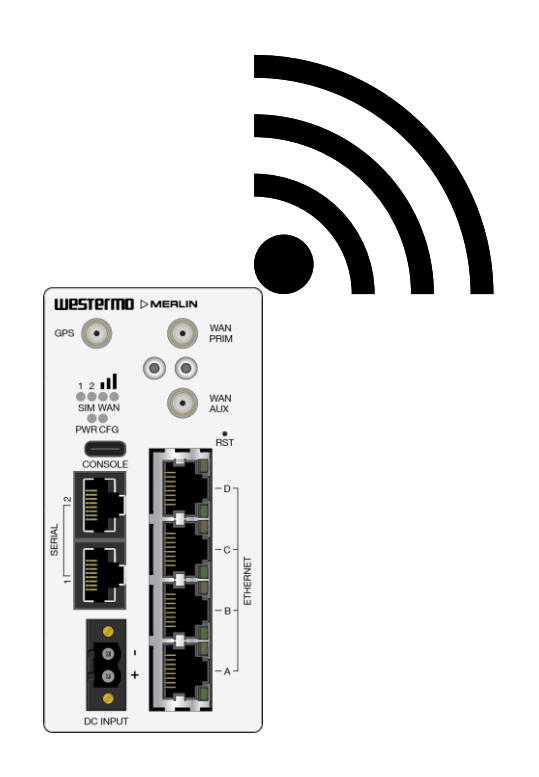

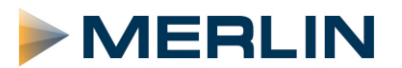

## Westermo

### **Merlin Router Configuration**

#### Login To The Merlin

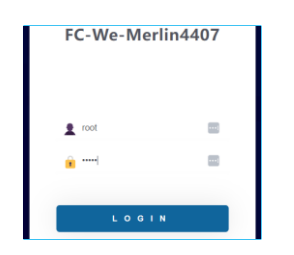

Login using default root/admin

#### **Mobile 4G Settings**

Browse to **Network > Interfaces**. In the MOBILE section, click the **EDIT** button.

| westermo                                         | FC-We-Merlin4     | 407                                                                                                    | AUTO REFRESH ON 00E0C819399E / SXL-25.04.16 |
|--------------------------------------------------|-------------------|----------------------------------------------------------------------------------------------------|---------------------------------------------|
| ₽ Status                                         | LAN MOBILE        |                                                                                                    |                                             |
| ≏ System ►                                       | Interfaces        |                                                                                                    |                                             |
| <ul> <li>Security</li> <li>Management</li> </ul> | Interface Overv   | iew                                                                                                    |                                             |
| ně Notwork 🛛                                     | Network           | Status                                                                                                    | Actions                                     |
| Interfaces<br>BFD                                | LAN<br>ダ ((アスタス)) | Uptime: 23h 48m 23s<br>MAC Address: 00:00:08:19:39:9E<br>RX: 9:94 MB (109869 Pkts.)<br>TX: 6.62 MB (22343 Pkts.) | CONNECT STOP EDIT DELETE                    |
| BGP                                              | DI-LAIN           | IPv4: 172.30.1.201/24                                                                                            |                                             |
| DHCP and DNS                                     | MOBILE            | Uptime: 23h 44m 31s<br>RX: 2.42 MB (17151 Pkts.)<br>TX: 2.43 MB (17198 Pkts.)                                    | CONNECT STOP EDIT DELETE                    |
| Diagnostics                                      | rmnet_data0       | IPv4: 10.184.203.184/32                                                                                          |                                             |

Enter the appropriate APN (Access Point Name) provided by your mobile network provider.

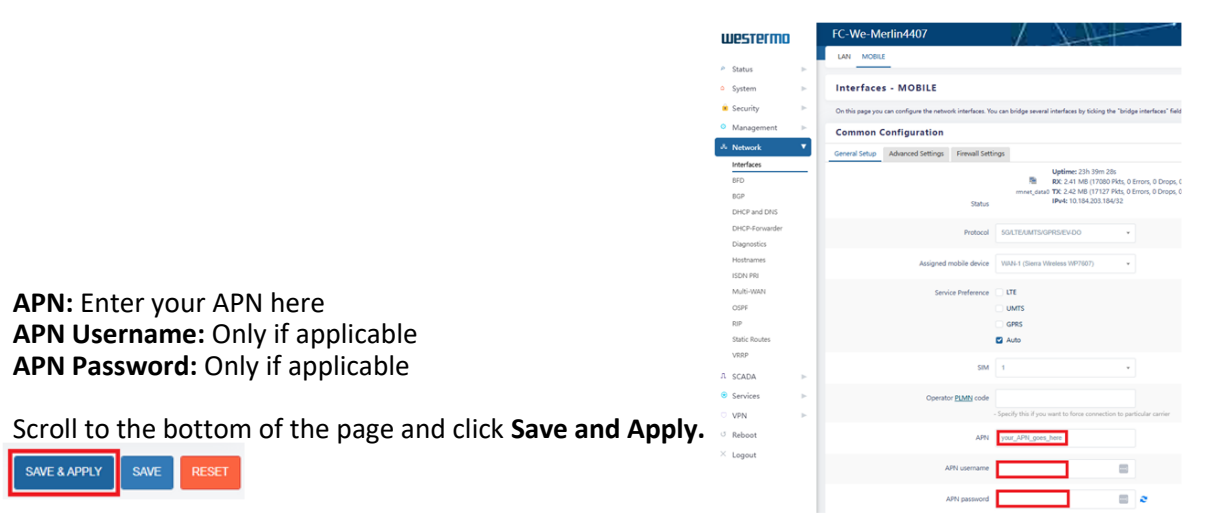

When the MOBILE interface is connected it will update and show the interface and status details.

Further cellular status information can be seen under Status -> Mobile information and System -> System log

# Westermo

#### LAN IP Address.

Log in to the Merlin web configuration UI and browse to **Network > Interfaces**.

In the LAN section, click the **EDIT** button.

| westermo                         | FC-We-Merlin4    | 407                                                                                 | image1/config1<br>AUTO REFRESH ON 00E0C819399E / SXL-25.04.16.000 |
|----------------------------------|------------------|-------------------------------------------------------------------------------------|-------------------------------------------------------------------|
|                                  | LAN MOBILE       |                                                                                     |                                                                   |
| 🖉 Status 🕨 🕨                     |                  |                                                                                     |                                                                   |
| △ System ►                       | Interfaces       |                                                                                     |                                                                   |
| 🇴 Security 🕞 🕨                   |                  |                                                                                     |                                                                   |
| Management                       | Interface Overv  | iew                                                                                 |                                                                   |
|                                  | Network          | Status                                                                              | Actions                                                           |
| Network      Interfaces      RED | LAN<br>19 (2222) | Uptime: 23h 14m 42s<br>MAC Address: 00:E0:C8:19:39:9E<br>RX: 7.67 MB (101739 Pkts.) | CONNECT STOP EDIT DELETE                                          |
| BGP                              | br-LAN           | IPv4: 172.30.1.201/24                                                               |                                                                   |

Next enter the new LAN IP address and subnet mask. Use an IP address and subnet mask appropriate for your application. Examples used in this note were:

Protocol: Static address

IPv4 address: 172.30.1.201

IPv4 netmask: 255.255.255.0

| westermo                      | FC-We-Merlin4407 AUTO REFRESH ON 00E0C819399E / SXL-25.04.16.000                                                                                                    |  |  |  |  |  |  |
|-------------------------------|----------------------------------------------------------------------------------------------------|--|--|--|--|--|--|
| ₽ Status ►                    | LAN MOBILE                                                                                                    |  |  |  |  |  |  |
| △ System ►                    | Interfaces - LAN                                                                                                    |  |  |  |  |  |  |
| Security >                    | On this page you can configure the network interfaces. You can bridge several interfaces by ticking the "bridge interfaces" field and enter the names of several                                                                                              |  |  |  |  |  |  |
| Management                    | network interfaces separated by spaces. You can also use <u>VLAN</u> notation INTERFACE.VLANIR (e.g.: eth0.1).                                                                                                    |  |  |  |  |  |  |
| Network 🔻                     | General Setup Advanced Settings Physical Settings Firewall Settings                                                                                                    |  |  |  |  |  |  |
| Interfaces<br>BFD<br>BGP      | Uptime: 23h 17m 36s<br>MAC Address: 00:E0:C8:19:39:9E MTU: 1500<br>RX: 7.97 MB (102721 Fkts, 0 Errors, 0 Drops, 0 Overruns, 0 Frame)<br>br-LAN<br>TX: 7.04 MB (16993 Pkts, 0 Errors, 0 Drops, 0 Overruns, 0 Carrier, 0 Collisions)<br>IPvd: 172 30.1 201 (24) |  |  |  |  |  |  |
| DHCP and DNS                  | Status                                                                                                    |  |  |  |  |  |  |
| DHCP-Forwarder<br>Diagnostics | Protocol Static address.                                                                                                    |  |  |  |  |  |  |
| Hostnames<br>ISDN PRI         | IPv4 address 172:30.1.201                                                                                                    |  |  |  |  |  |  |
| Multi-WAN                     | IPv4 netmask 255.255.25.0                                                                                                    |  |  |  |  |  |  |

Scroll to the bottom of the page and click Save & Apply.

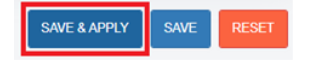

Changing an IP address of the connected LAN interface will update and take effect immediately.

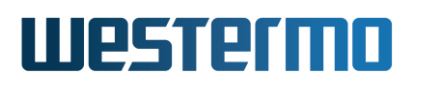

### Revision history for version 1.0

| Revision | Rev by | Revision note   | Date     |
|----------|--------|-----------------|----------|
| 00       | VC     | Release version | 30/10/24 |
| 01       |        |                 |          |
| 02       |        |                 |          |
| 03       |        |                 |          |
| 04       |        |                 |          |
| 05       |        |                 |          |
| 06       |        |                 |          |
| 07       |        |                 |          |